# Bryceville Elementary Paw Prints

6504 Church Ave. Bryceville, FL 32009 • 904-266-9341 • FAX 904-266-2155 • www.nassau.k12.fl.us

# COMING SOON: 2/24 Bobcat Fun Run

### **Bryceville Elementary** has a goal to raise \$12,000

We are raising money for a chicken coop, library books, poster printer & student and teacher recognition

This multi-day fundraiser gives families and friends the chance to sponsor a student as they run a 1/16 mile course by pledging funds per lap or making a flat donation. Most students complete around 30-35 laps. This is a great health and wellness event for our students while giving them the opportunity to raise money for Bryceville Elementary.

Support our school by . . .

**REGISTERING** your student(s) on **mybooster.com (See below for specific instructions) SHARING** with friends and extended family using the SHARE BUTTON **GIVING** if you are able to.

1. Click 'login' (if account is already made) or 'Sign Up' (if the parent has never used the site.)

- 2. Click 'Register a Student'
- 3. Type in Bryceville Elementary OR
- 4. Click 'Enter Your Registration Code' and Enter Code: 166-856
- 5. Enter Student First and Last Name and Select Class They Belong In
- 6. Agree to Terms and Continue
- 7. Register Another Student or Select No
- 8. Click 'View Participant Dashboard' and Begin Pledging!

Once registered as a student, you can check out the student dashboard and use the share link to see what sponsors see!

| Fun Run T-Shirt Order Form\$6.00 (Cash Only) |                                            |    |    |    |                                                                            |   |        |     |    |     |
|----------------------------------------------|--------------------------------------------|----|----|----|----------------------------------------------------------------------------|---|--------|-----|----|-----|
| Stude                                        | nt Name                                    | :  |    |    | 2                                                                          |   | Teache | er: |    |     |
| Size                                         | YXS                                        | YS | YM | YL | YXL                                                                        | S | М      | L   | XL | 2XL |
|                                              | Youth Sizes<br>T-shirts are true to size – |    |    |    | Adult Sizes<br>No exchanges – <b>Orders Due by February 2<sup>nd</sup></b> |   |        |     |    |     |

# Spring Break Dates March 10 - 18

February 2022

## Reminders

1/2 Day Feb. 4th 11 am dismissal

#### No School Feb. 21st

Check your student's grades on-line with FOCUS our student information system. Go to:

http://nassau.focus schoolsoftware.com and

click on Parent Account Registration & Password Reset link

#### School Title 1 & School Improvement Information:

Parent & Family Engagement Plan (PFEP), School Accountability Report (SPAR), School Grade Report, Title 1 Handbook and Documentation & our School Improvement Plan are all on file in the front office or online.

#### Food Service:

Register at **family. titank12.com** by clicking on Sign up today!

#### School Menus

https://family.titank12.com /menu/6YP2NM

#### 🖉 FortifyFL

Download the app See something say

something

**Pick up tags:** If you need extra pick up tags contact the front office. We will be glad to print you more.

Wednesday's are early release days